## Bill Comparison Tool Troubleshooting Guide

The following steps will address common issues with running the Bill Comparison Tool.

## Step 1 - Download: Download the file to your PC.

Do not attempt to use the file from within a web browser as the main buttons will not work.

**Step 2 - Enable Macros**: Once downloaded, open the file. If you have not previously enabled macros in Excel, you may see the following warning banner:

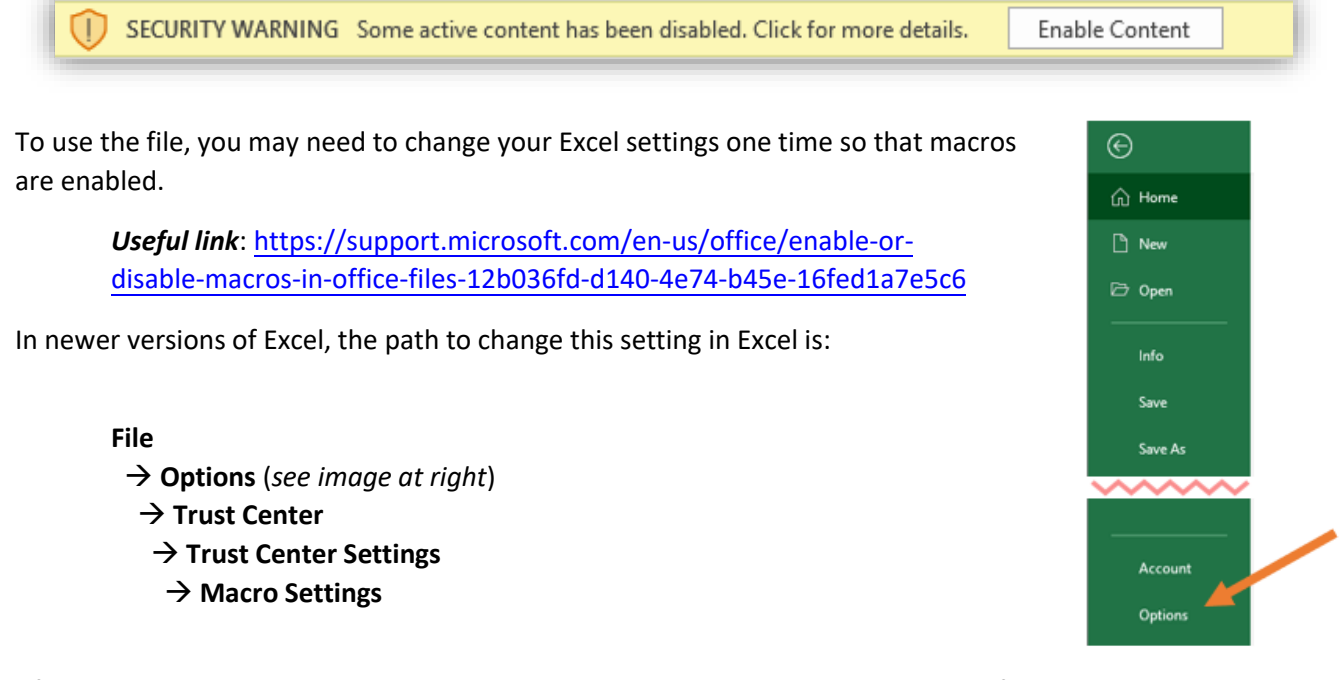

After changing the macro security settings, you may need to close and reopen the file.

Note: Your organization may have security settings that limit the use of macros unless they are signed by a trusted organization. If you have questions, check in with your organization's IT department.

**Step 3** – **External Data Connections**: Any time you open the file, you may see this banner:

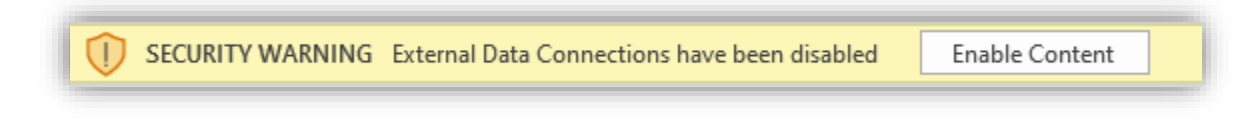

Click "Enable Content" to ensure that data on the worksheet can be updated.